## 金融学院网络面试要求暨参考操作指南

网络面试平台使用学信网"招生远程面试系统",备用方案为飞书。

一、基本要求

1、考生参加网络面试应具备"双机位",即"PC(外接摄像头和麦克风)+ 智能手机"、"笔记本电脑(含摄像头和麦克风)+智能手机"或"智能手机+智能 手机",PC 和笔记本电脑应确保摄像头、麦克风及扬声器可正常使用。手机支持 安卓和 iPhone,版本不能过于陈旧。

2、建议连接优质 Wi-Fi 网络,确保网络连接顺畅,关闭移动设备通话、外放音乐、闹钟、即时通讯软件等可能干扰面试的应用程序。

3、考生应提前在设备上安装以下软件,并熟悉软件的使用。

✓ 电脑端:"招生远程面试系统"网页(需下载安装最新版 Chrome 浏览器),
飞书客户端。

✓ 手机端:最新版学信网 App,飞书 App。

✔ 账号注册:"招生远程面试系统"用学信网账号登录,飞书账号请提前注册好。

二、面试要求

1、考生在面试前须提前确认设备可用、网络通畅,无其他人员干扰。若使
用笔记本电脑、手机设备,保证电量充足并接通电源后再进行面试。

2、面试过程中要求考生本人所在现场必须安静、明亮,严禁任何人员参与、 干扰面试过程,不得出现与考试有关的资料。面试过程必须全程开启音频视频, 视频背景必须是真实环境,不允许使用虚拟背景、或更换视频背景。

3、"双机位"调试:

主机位(正面):考生须正面对着主机位摄像头,距离适中,坐姿保持端正;

副机位(背面):调整手机支架或其他支撑物,保证能够拍到考生、主机位 屏幕和考生前方;经测试最佳摆放角度在侧后方 30°~45°(建议角度,以实际测 试效果为准)。考生双手应出现在主机位/副机位任一画面中。

建议在面试前使用视频软件和家人、朋友提前演示,固定最佳位置。可参考 如下示意图:

A. 双机位分布

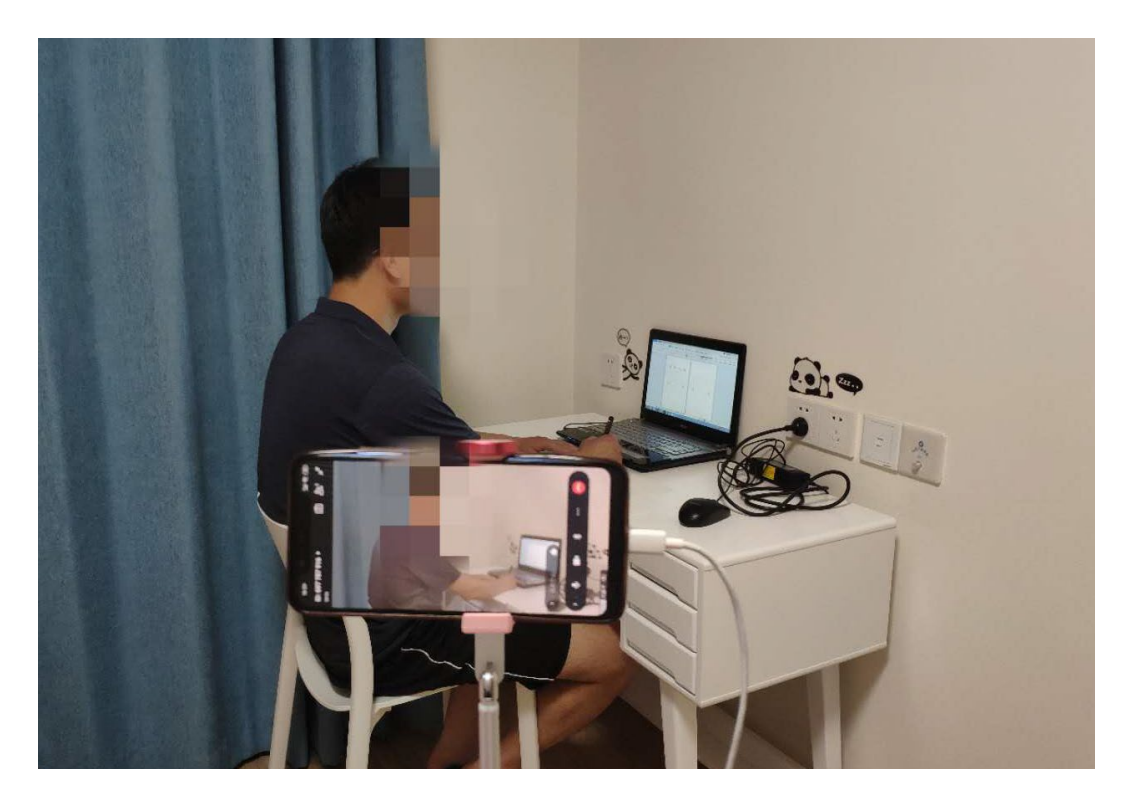

B. 二机位视角

## 注意: 面试中桌面上不能有任何书本、笔记等纸质物品

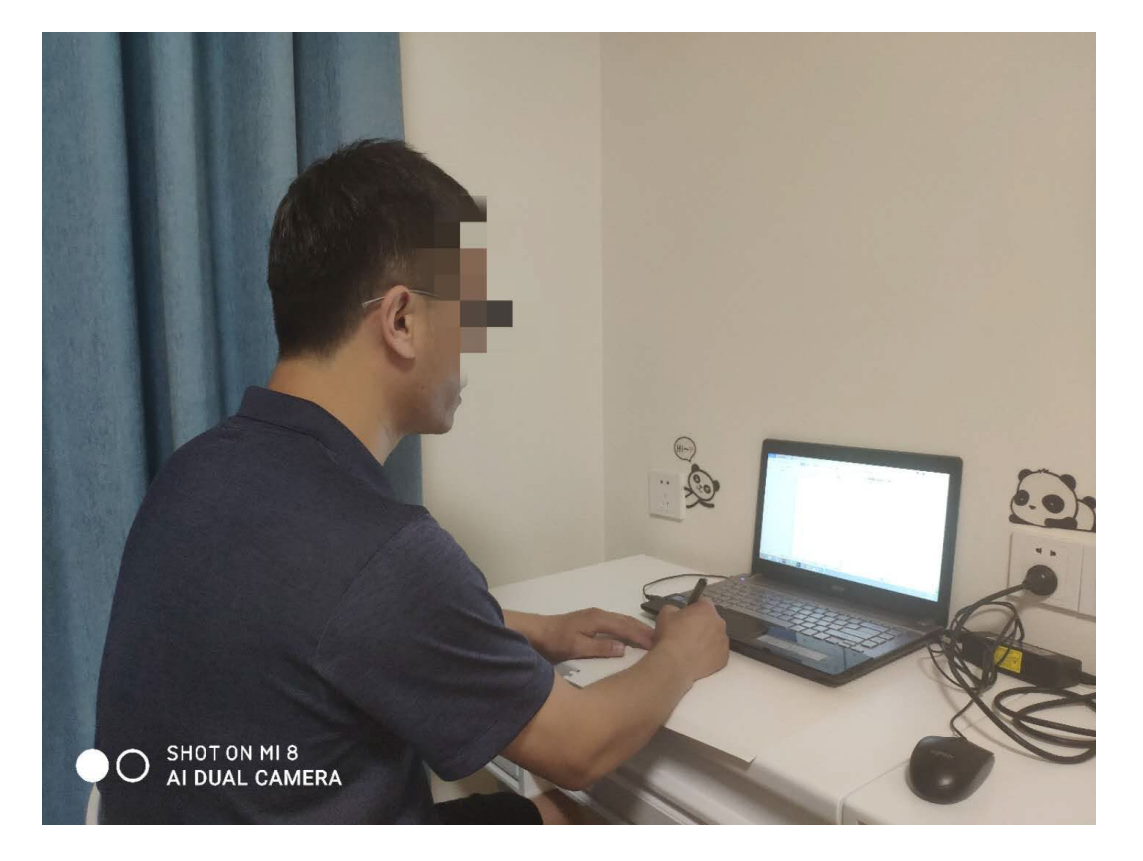

## 三、"招生远程面试系统"面试流程

(一)使用学信网账号登录"招生远程面试系统"考生端,或网站系统登录,网址: <u>https://bm.chsi.com.cn</u>。考生操作手册: <u>https://bm.chsi.com.cn/ycms/kssysm/</u>,请仔细阅读考生操作手册,并按照手册说明调试、操作系统,网页登录请确保浏览器声音打开。

(二) 实人验证

考生按系统提示进行实人验证,需使用学信网 App。

(三) 查阅系统须知、确认准考信息、签订承诺书

考生登录系统后须查阅系统须知及报考信息,仔细核对"准考信息",确认 无误后再点击【确认】按钮。进入考试承诺书阅读界面后,认真阅读承诺书,同 意相关条款,并签订承诺书。

(四) 交纳复试费

复试费标准为 90 元/人次。

(五) 面试

1、考生可在面试前一天 14:00 后登录学信网"招生远程面试系统"查询考场
和面试序号。

2、面试当天请各位考生关注系统中面试进展,面试前 20 分钟调试好设备, 并进入候考区等待,保持在线、等待面试邀请。如果助理老师邀请面试时考生离 线或者无应答,则面试延缓。三次邀请无应答的视为放弃本次面试,责任由考生 自负。

3、面试中考官会随机进行提问,其他事宜请严格听从助理和考官老师的安排。如果面试过程中网络或设备故障,助理老师会延缓面试,请耐心等待再次邀请。

4、如果学信网"招生远程面试系统"出现故障, 启用备用方案: 飞书。届时助 理老师会通过电话通知。

## 五、纪律要求

我院会严格考生资格审查,积极运用"人脸识别""人证识别"的两识别技术,将面试录制视频中的考生照片与"报考库""学籍学历库""人口信息库""考 生提交的面试材料"等进行比对,加强考生身份审查核验,严防面试"替考"。 一经发现替考或其他违规作弊行为,取消录取资格。

研究生招生考试面试是国家研究生招生考试的一部分,面试内容属于国家机 密级。面试过程中禁止考生录音、录像和录屏,禁止将相关信息泄露或公布,若 有违反将按考试违规违纪予以处理。

六、备用软件(飞书)操作流程

1、试前准备

下载安装飞书 <u>https://www.feishu.cn/download</u>,提前注册好账号,并熟悉软件 使用,特别是加入会议,摄像头、声音的操作设置。

2、面试

按照助理老师发送的会议号,在两个终端分别加入会议,确保"主机位"摄 像头、麦克风打开;为避免声音干扰请及时关闭"副机位"麦克风和扬声器(如 果不能静音,可以在副机位端插入耳机,不要外放声音)。

面试结束后,按照助理老师的要求退出会议。